## Налаштування ТБ каналів на телевізорі Philips

Для налаштування аналогових та цифрових ТБ каналів на телевізорах марки Philips необхідно:

1. На пульті ДУ натисніть кнопку «Дом».

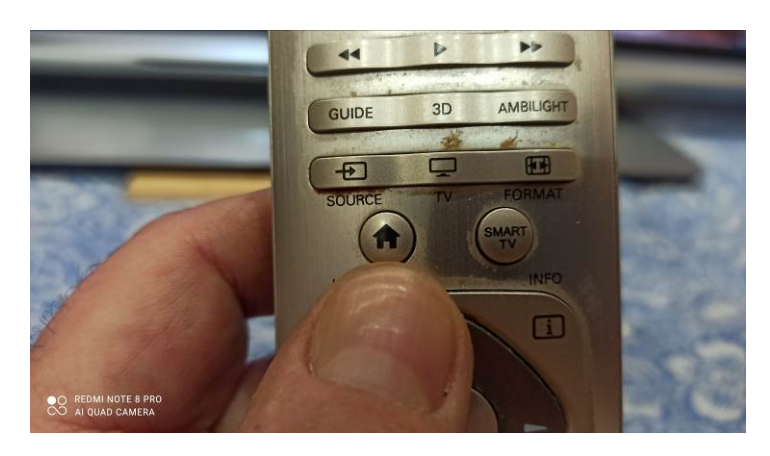

2. З'явиться меню, в якому треба вибрати «Конфигурация» та натиснути кнопку «Ок»

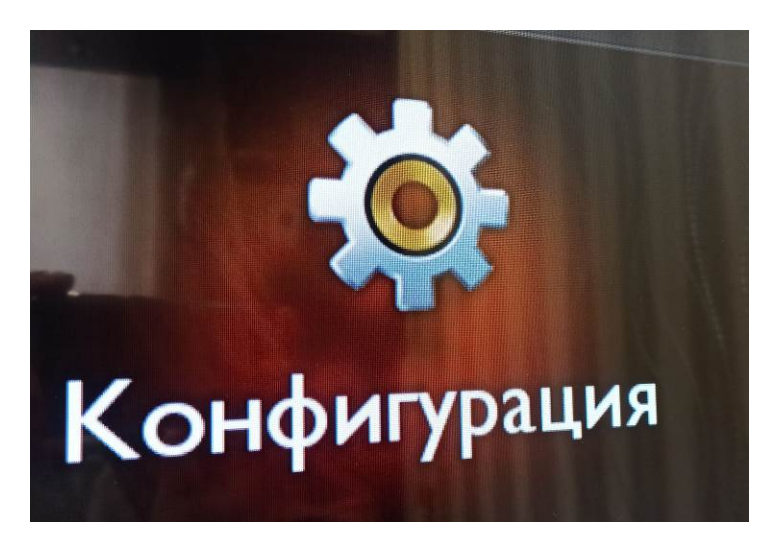

3.Далі обираємо пункт «Поиск каналов»

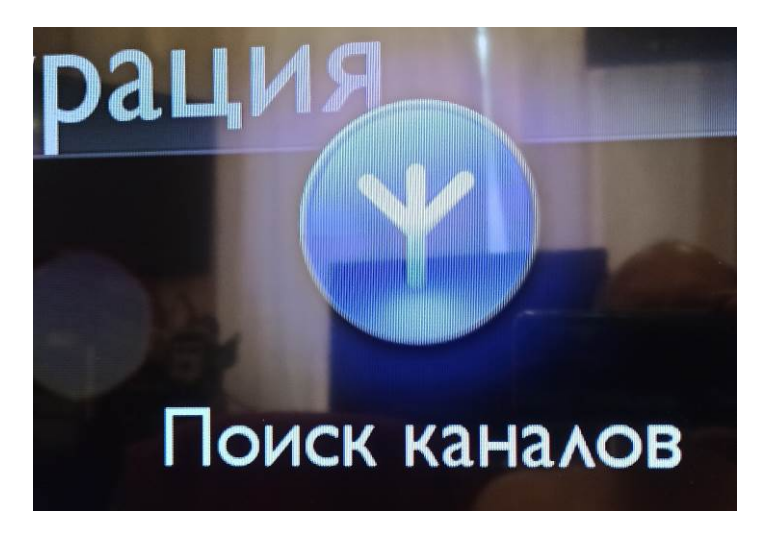

4. В віконці «Вы переустановите все каналы» треба натиснути «Начать»

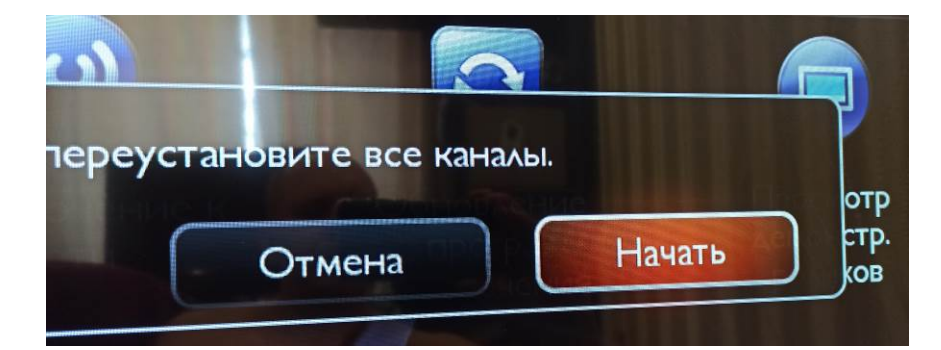

5. Далі така послідовність

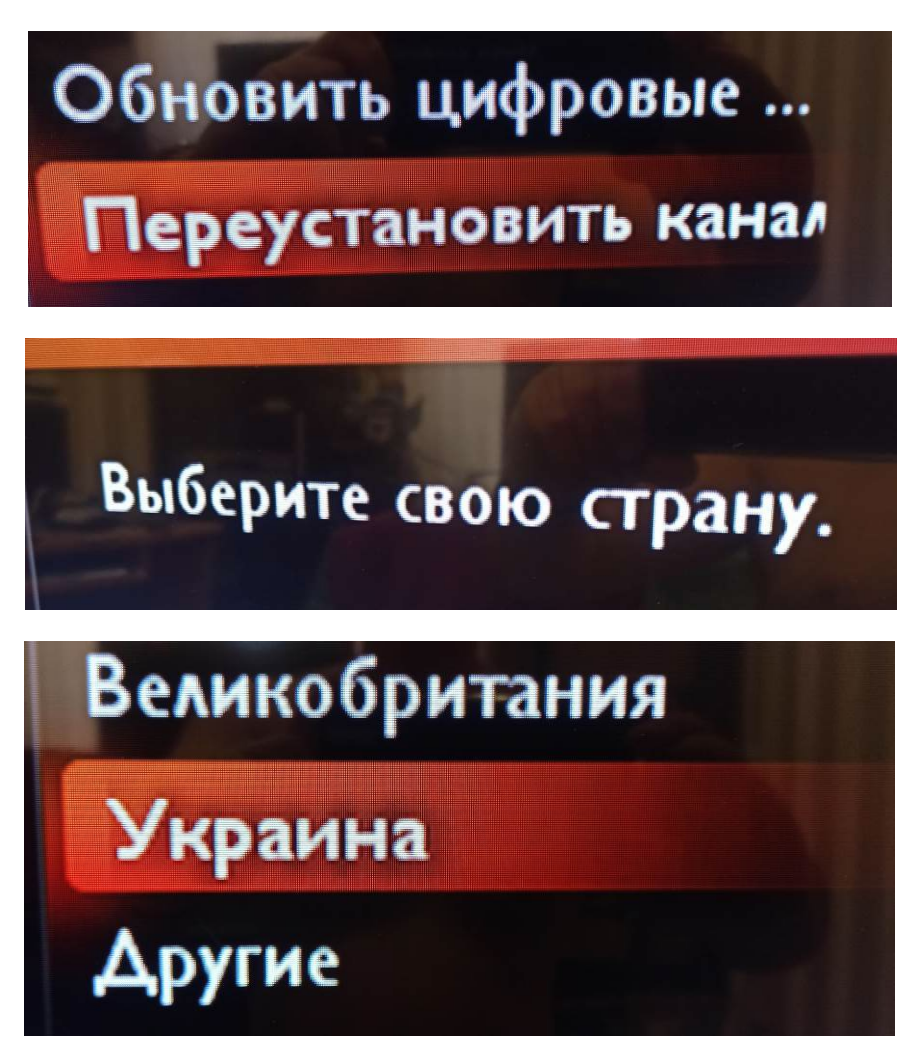

6. Обираємо джерело сигналу – Ефірна антена або Кабельне телебачення (DVB-C)

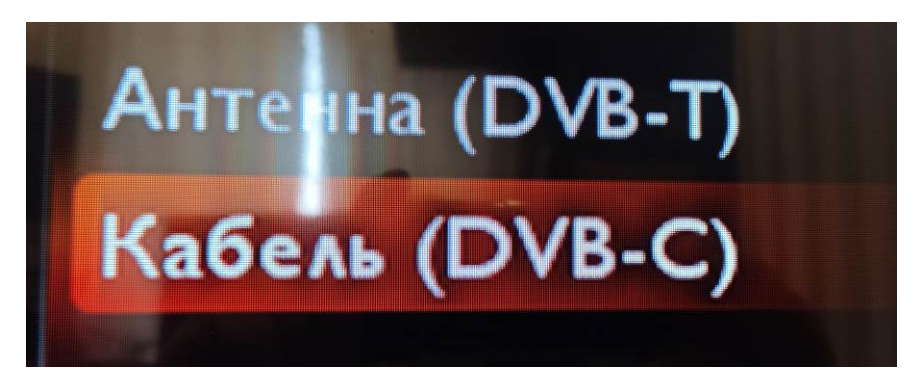

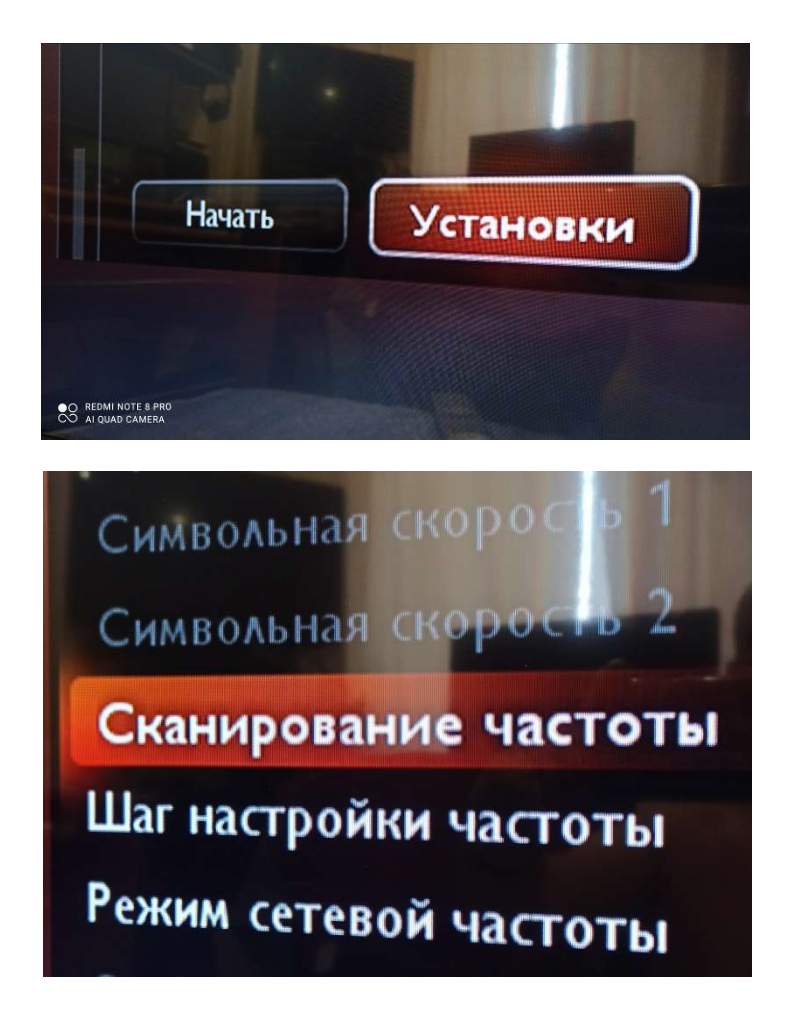

7. Обов'язково треба обрати саме «Повне сканування»

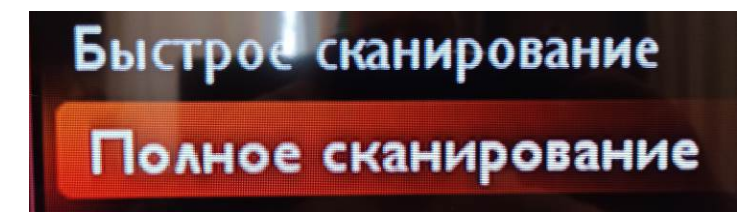

8. Далі, на пульті ДУ треба натиснути «Зелену» кнопку та «Начать»

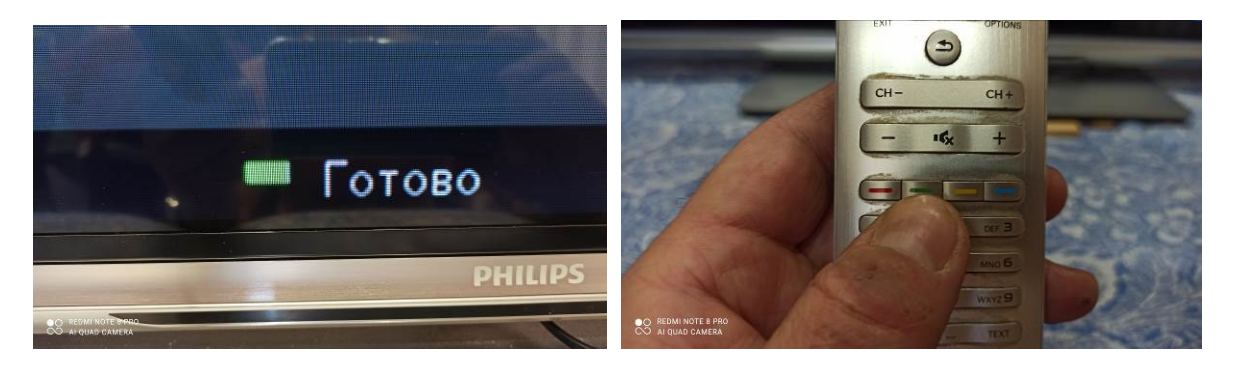

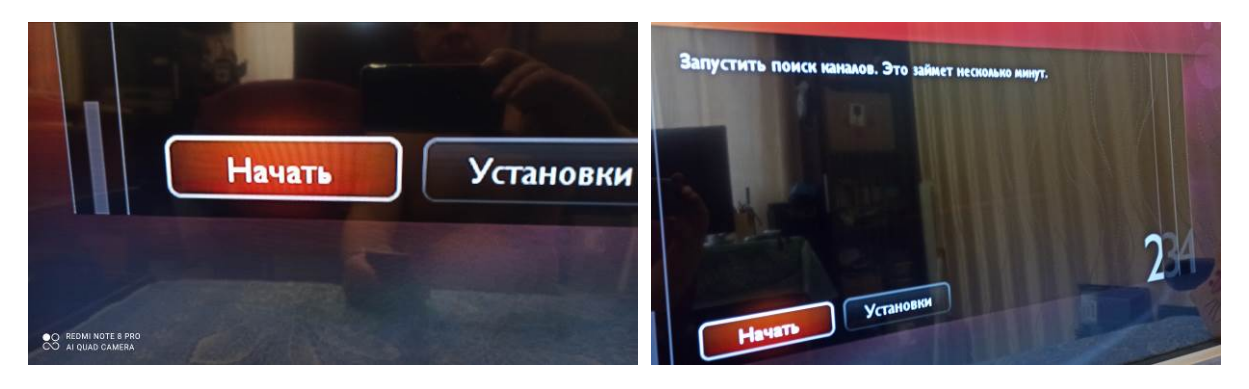

9. Процес налаштування буде відображатися на екрані телевізора і може зайняти кілька хвилин.

| Поиск.<br>Это может занять несколько<br>минут.<br>Пожалуйста, подождите | Цифровые каналы 0<br>Аналогов, каналы 0<br>Выполнено:<br>Шаг 1: | Цифровые каналы<br>Аналогов. каналы<br>Выполнено: | 107<br>5 |
|-------------------------------------------------------------------------|-----------------------------------------------------------------|---------------------------------------------------|----------|
|                                                                         | 2                                                               | Шаг 3:                                            |          |
| Остановить                                                              |                                                                 | Название сети                                     |          |

10. Після завершення процесу треба підтвердити дію та вийти з режиму налаштування, натиснувши кнопку «Закрити». Можливо, відбудеться автоматичний перехід на зображення першого цифрового каналу.

Пакети цифрових і аналогових каналів знаходяться один за одним, тобто останній аналоговий перемикається на перший цифровий і навпаки. Якщо повторно вибрати номер вже включеного каналу, то будуть перемикатися пакети Цифровий-Аналоговий.